## Procedimiento de Pago De Servicios

1. Ingresar a la página principal de Telecrédito <u>https://www.telecreditobcp.com/tlcnp/</u>

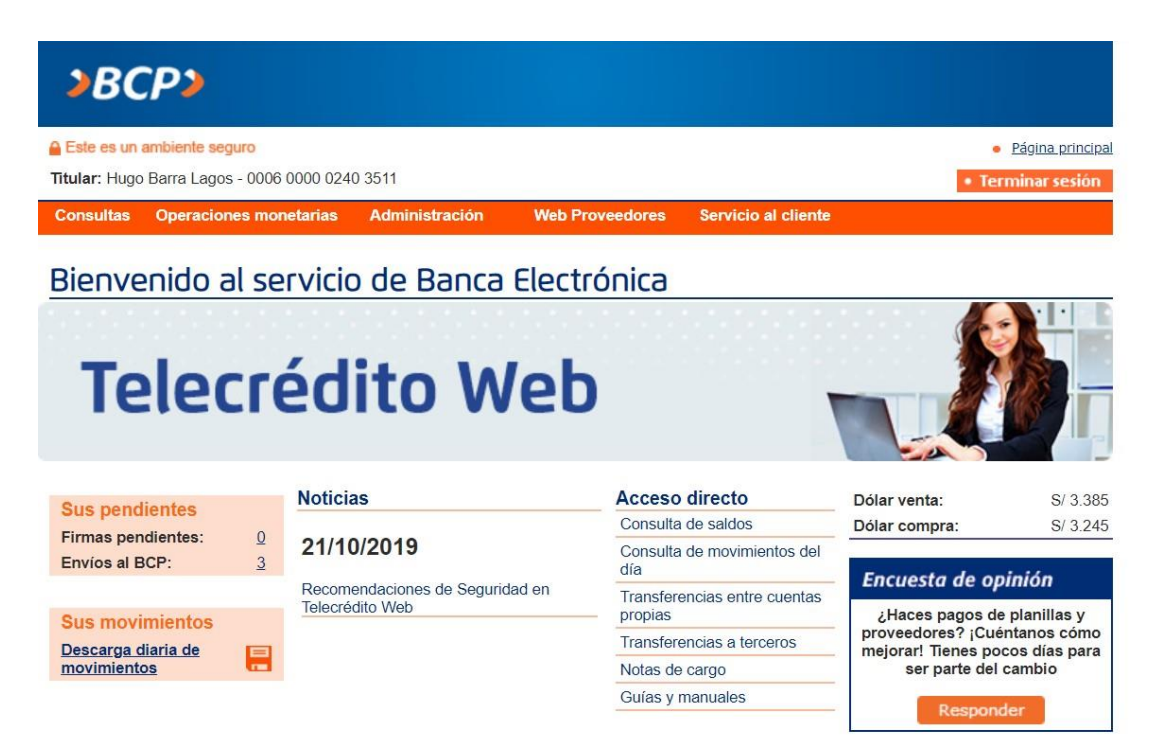

2. Dirigirse a "Opciones Monetarias" -> "Pagos Varios" -> "Pago de Servicios"

| Este es un ambi  | iente segu  | ro     |                             |                              |                                    |                       | Página princip |
|------------------|-------------|--------|-----------------------------|------------------------------|------------------------------------|-----------------------|----------------|
| itular: Hugo Bar | ra Lagos -  | 0006   | 0000 0240 351               | 1                            |                                    | • Te                  | erminar sesión |
| Consultas Op     | peracione   | s mor  | netarias Ad                 | ministración Web F           | Proveedores Servicio al            | cliente               |                |
| ) T              | Transferen  | ncias  |                             | >                            |                                    |                       |                |
| lienve           | Pagos Ma    | sivos  |                             | hca Flect                    | trónica                            |                       |                |
| F F              | Pagos var   | ios    |                             | > Pago de Documentos         |                                    | N.                    |                |
| ▶ F              | Remesas     | de efe | ctivo                       | > Pago de servicios          |                                    |                       | -              |
|                  | Solicitud o | de Che | equeras                     |                              |                                    |                       |                |
|                  | Pendiente   | s de f | irma                        | Wet                          |                                    |                       | 635 -          |
|                  | Pendiente   | s de e | nvío                        |                              |                                    |                       |                |
| » (              | Consulta    | de est | ado de operaci              | ones >                       |                                    |                       |                |
| > 1              | Notas de d  | cargo  |                             | >                            |                                    |                       |                |
| Sus pendien      | tes         |        | noucias                     |                              | Acceso directo                     | Dólar venta:          | S/ 3.38        |
| Firmas pendier   | ites:       | 0      |                             |                              | Consulta de saldos                 | Dólar compra:         | S/ 3.24        |
| Envíos al BCP:   | 100.        | 3      | 21/10/20                    | 19                           | Consulta de movimiente<br>día      | Encuesta de o         | ninión         |
| Sus movimie      | entos       |        | Recomendad<br>Telecrédito V | iones de Seguridad en<br>/eb | Transferencias entre cu<br>propias | ientas ¿Haces pagos o | le planillas y |
| Descarga diaria  | a de        |        |                             |                              | Transferencias a tercer            | os proveedores? ¡Cu   | éntanos cómo   |
| movimientos      |             |        |                             |                              | Notas de cargo                     | ser parte de          | l cambio       |
|                  |             |        |                             |                              | Guías y manuales                   |                       |                |
|                  |             |        |                             |                              |                                    | Respor                | ider           |

Si tiene cualquier duda o consulta, comuniquese con Helpdesk a los teléfonos: 313-2999/625-2999 (Lima) y al: 0-801-1-8888 (Provincia)

3. Cambie "Clasificación de Pago" a "OTROS" y en "Empresa" buscar "Hapag-Lloyd Peru S.A.C."

| is datos marcados con * son considerados como obligatorios.                                                                                                    |                                    |
|----------------------------------------------------------------------------------------------------|------------------------------------|
| desea realizar un pago realizado anteriormente seleccione Pagos frecuentes. Si desea realizar un nuevo pago<br>npresa proveedora, Servicio e ingrese su número a buscar.                                                                                                    | seleccione Clasificación de pagos, |
| 1. consulta 2. verificación de datos 3. autorización de firma 4. envío al BCP 6. confirmación                                                                                                    |                                    |
| Filtros:                                                                                                    |                                    |
| Clasificación de pago:                                                                                                    |                                    |
|                                                                                                    |                                    |
| # & B CID E E G U    J K L M N Ñ Q P Q B S I U V W X Y Z                                                                                                    |                                    |
| #   &   B   C   D   E   C   D   I   J   K   L   M   N   Ñ   Q   P   Q   B   S   I   U   Y   Y   Y   Y   Z<br>Busque la empresa a pagar:                                                                                                    | Buscar                             |
| #   Å   B   C   D   E   E   G   H       J   K   L   M   N   Ñ   Q   P   Q   B   S   I   U   V   W   X   Y   Z<br>Busque la empresa a pagar:<br>Empresa - Seleccione la empresa proveedora:                                                                                                    | Buscar                             |
| #   &   B   C   D   E   E   G   H       J   K   L   M   N   Ñ   Q   P   Q   B   S   I   U   V   W   X   Y   Z<br>Busque la empresa a pagar:<br>Empresa - Seleccione la empresa proveedora:<br>GRUPO PATIO RENTAS                                                                                               | Buscar                             |
| #   &   B   C   D   E   E   G   H       J   K   L   M   N   Ñ   Q   P   Q   B   S   I   U   V   W   X   Y   Z<br>Busque la empresa a pagar:<br>Empresa - Seleccione la empresa proveedora:<br>GRUPO PATIO RENTAS<br>GRUPO PATIO RENTAS<br>GRUPO PATIO RENTAS<br>GRUPO PATIO SERVICIOS<br>GRUPO PATIO SERVICIOS | Buscar                             |
|                                                                                                    | Buscar                             |
|                                                                                                    | Buscar                             |
|                                                                                                    | Buscar                             |
|                                                                                                    | Buscar                             |
|                                                                                                    | Buscar                             |
| # I & I & I & I & I & I & I & I & I & I                                                                                                    | Buscar                             |

4. En servicios, seleccionar "Fletes Hapag Lloyd AG" (Esto aplica también para pagos de THC/THO)

| ago de servicios<br>e datos marcados con * son cor<br>desea realizar un pago realo<br>mpresa proveedora, Servicio | nsiderados como obligatorios.<br>zado anteriormente seleccione Pi<br>e ingrese su número a buscar. | agos frecuentes. Si desea reali: | zar un nuevo pago seleccione Cla | Ayud Sificación de pagos, |
|----------------------------------------------------------------------------------------------------|----------------------------------------------------------------------------------------------------|----------------------------------|----------------------------------|---------------------------|
| 1. consulta 2. verificació                                                                                        | ón de datos 3. autorización                                                                        | de firma 4. envio al BCP         | 5. confirmación                  |                           |
| Eliteor                                                                                                    |                                                                                                    |                                  |                                  | Paso 1 de 2               |
| autos.                                                                                                    |                                                                                                    |                                  |                                  |                           |
| lasificación de pago:                                                                                             | OTROS                                                                                              | •                                |                                  |                           |
| ABICIDIEIEIGIU                                                                                                    | III 1I KILIMINININIDIBIO                                                                           | BISIIIWIXIWIXIXIZ                |                                  |                           |
| Busque la empresa a paga                                                                                          | c.                                                                                                 |                                  |                                  |                           |
|                                                                                                    |                                                                                                    |                                  | Buscar                           |                           |
| mpresa - Seleccione la en                                                                                         | mpresa proveedora:                                                                                 |                                  |                                  |                           |
| GRUPO PATIO RENTAS                                                                                                |                                                                                                    |                                  | *                                |                           |
| GRUPO PATIO SERVICIOS<br>GRUPO UNION PERU SAC                                                                     |                                                                                                    |                                  | 100                              |                           |
| GRYPAD SAC<br>HAPAG LLOYD PERU SAC                                                                                |                                                                                                    |                                  |                                  |                           |
| ervicios - Seleccione el se                                                                                       | ervicio que desee pagar y haz o                                                                    | lic en continuar:                |                                  | 1                         |
| FLETES HAPAG LLOYD AG                                                                                             | 3                                                                                                  |                                  |                                  |                           |
|                                                                                                    |                                                                                                    |                                  |                                  |                           |
|                                                                                                    |                                                                                                    |                                  | ÷.,                              |                           |
|                                                                                                    |                                                                                                    |                                  |                                  |                           |
|                                                                                                    |                                                                                                    |                                  |                                  |                           |
|                                                                                                    |                                                                                                    |                                  | Continu                          | ar Regreser               |

5. En la siguiente ventana, detallar el BL master <u>omitiendo las iniciales "HLCU</u>". Ver las dos siguientes imágenes como ejemplo.

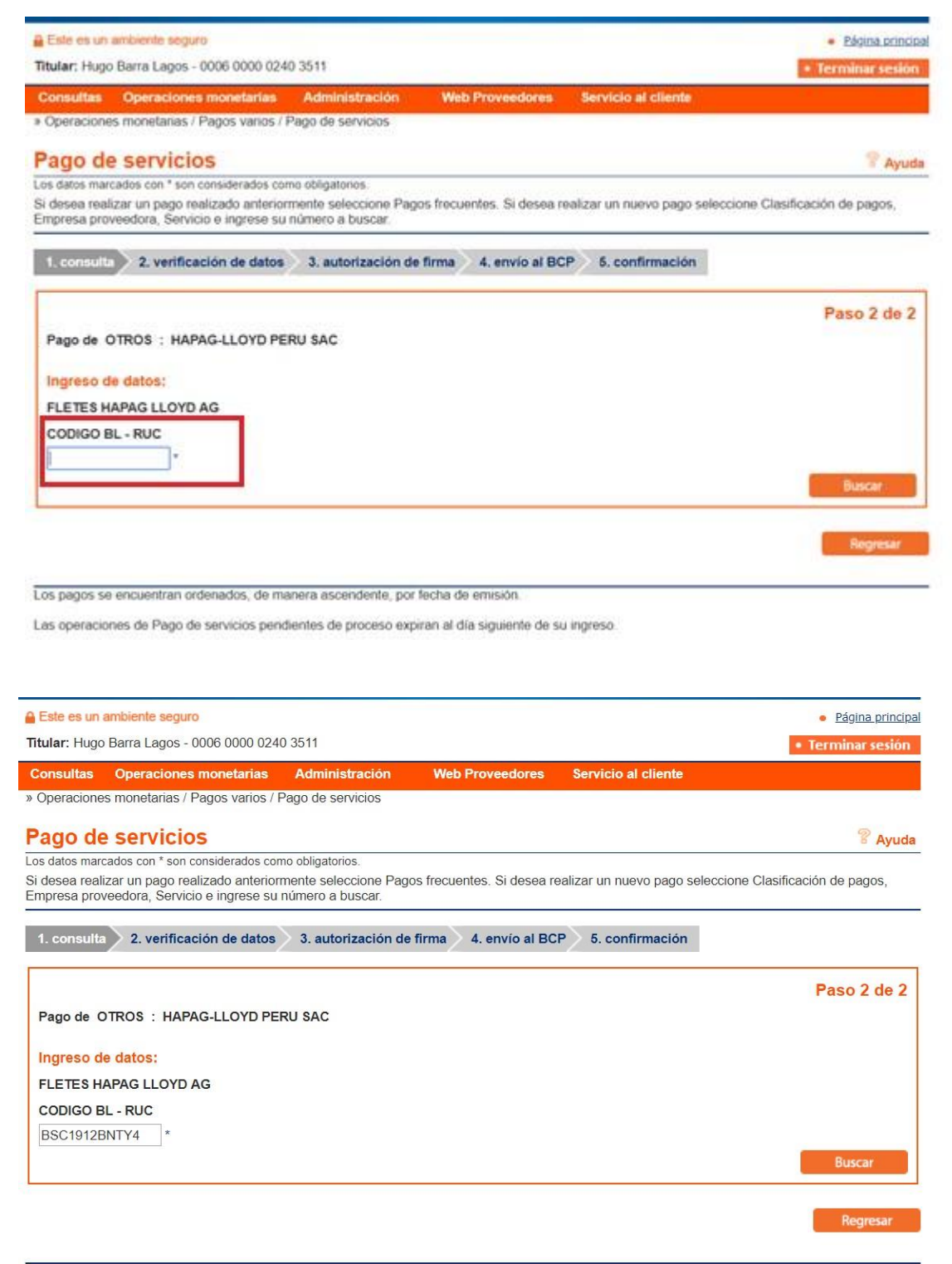

- 6. En la siguiente pantalla le aparecerá una glosa, la cual indica, el vencimiento, N° de doc y Pago en esta última podrá seleccionar las siguientes 3 opciones:
- 1 Pago total
- 2 Pago parcial
- 3 Otros pagos

| Consultas                    | Operaciones monetarias                                           | Administración                           | Web Proveedores            | Servicio al cliente           |                             |
|------------------------------|------------------------------------------------------------------|------------------------------------------|----------------------------|-------------------------------|-----------------------------|
| Operacione                   | s monetarias / Pagos varios / I                                  | <sup>3</sup> ago de servicios            |                            |                               |                             |
| Pago de                      | servicios                                                        |                                          |                            |                               | Handreimir 😤 Ayuda          |
| os datos man                 | ados con * son considerados cor                                  | no obligatorios.                         | 40 5 5556                  | 241 - 224 - 2                 |                             |
| ŝi desea real<br>Empresa pro | zar un pago realizado anterior<br>veedora, Servicio e ingrese su | mente seleccione Pag<br>número a buscar. | os frecuentes. Si desea re | ealizar un nuevo pago selecci | one Clasificación de pagos, |
| 1. consulta                  | 2. verificación de datos                                         | 3. autorización de                       | firma 4. envio al BC       | P 5. confirmación             |                             |
| Pago de C                    | TROS : HAPAG-LLOYD PE                                            | RU SAC                                   |                            |                               | Paso 2 de 2                 |
| Ingreso d                    | a datae:                                                         |                                          |                            |                               |                             |
| ingreso a                    |                                                                  |                                          |                            |                               |                             |
| FLETESH                      | APAG LLOYD AG                                                    |                                          |                            |                               |                             |
| CODIGO B                     | L - RUC                                                          |                                          |                            |                               |                             |
| BSC19128                     | NTY4 *                                                           |                                          |                            |                               |                             |
|                              |                                                                  |                                          |                            |                               | Buscar                      |
| Titular:                     | REPRESENTACIONE                                                  | S Y DISTRIBUCIO                          |                            |                               |                             |
| Vencimiente                  | Nº Doc Pago Pa                                                   | go                                       | Importe                    |                               |                             |
| 20/01                        | 2020 BSC1912BNTY4                                                | Seleccio                                 | na el pago 🔻 US\$          | • 00.00                       |                             |
|                              |                                                                  |                                          |                            |                               |                             |
|                              |                                                                  |                                          |                            | -                             | Continuar Basecar           |

6.1 **PAGO TOTAL**: Seleccionar esta opción hará que la pagina les brinde automáticamente el monto a pagar según el BL en mencionado

| Consultas                          | Operaciones monetarias                                   | Administración           | Web Proveedores         | Servicio al cliente     |                                   |
|------------------------------------|----------------------------------------------------------|--------------------------|-------------------------|-------------------------|-----------------------------------|
| Operaciones                        | monetarias / Pagos varios /                              | Pago de servicios        |                         |                         |                                   |
| ago de                             | servicios                                                |                          |                         |                         | 🗎 Imprimir 😵 Ayud                 |
| s datos marca                      | dos con * son considerados co                            | omo obligatorios.        |                         |                         |                                   |
| i desea realiz                     | ar un pago realizado anterio                             | ormente seleccione Pagos | frecuentes. Si desea re | alizar un nuevo pago se | eleccione Clasificación de pagos, |
| mpresa prove                       | edora, Servicio e ingrese si                             | u número a buscar.       |                         | 634562                  |                                   |
|                                    | O und Basalda da datas                                   | 2 autorinarión da Es     |                         | C and succession        |                                   |
| 1. consulta                        | 2. venticación de datos                                  | 3. autorización de fir   | ma 4. envio ai BCI      | 5. confirmacion         |                                   |
|                                    |                                                          |                          |                         |                         |                                   |
|                                    |                                                          |                          |                         |                         | Paso 2 de 2                       |
| Pago de Ol                         | ROS : HAPAG-LLOYD PI                                     | ERU SAC                  |                         |                         |                                   |
|                                    |                                                          |                          |                         |                         |                                   |
| Ingreso de                         | datos:                                                   |                          |                         |                         |                                   |
| FLETES HA                          | PAG LLOYD AG                                             |                          |                         |                         |                                   |
|                                    | PUC                                                      |                          |                         |                         |                                   |
| DOCIONODE                          | TTV/A                                                    |                          |                         |                         |                                   |
| BSC1912BP                          | 11 Y 4                                                   |                          |                         |                         |                                   |
|                                    |                                                          |                          |                         |                         | Buscar                            |
|                                    |                                                          | IES Y DISTRIBUCIO        |                         |                         |                                   |
| itular:                            | REPRESENTACION                                           |                          |                         |                         |                                   |
| iitular:<br>/encimiento            | Nº Doc Pago P                                            | ago                      | Importe                 |                         |                                   |
| itular:<br>/encimiento<br>20/01/2  | REPRESENTACION Nº Doc Pago P 020 BSC1912BNTY4            | ago<br>Pago total        | VSS 7                   | 5.00 *                  |                                   |
| itular:<br>/encimiento<br>20/01/2  | Nº Doc Pago         P           020         BSC1912BNTY4 | ago<br>Pago total        | USS 7                   | 5.00 *                  |                                   |
| Titular:<br>/encimiento<br>20/01/2 | REPRESENTACION Nº Doc Pago P 020 BSC1912BNTY4            | ago<br>Pago total        | US\$ 7                  | 5.00 *                  |                                   |

\*En caso aparezca el monto erróneo por defecto de 9999999.00. deberá seleccionar la opción OTRO PAGO

| Pago |            |   | Impor | te         |   |           |          |
|------|------------|---|-------|------------|---|-----------|----------|
|      | Pago total | ~ | US\$  | 9999999.00 | * |           |          |
|      |            |   |       |            |   | Continuar | Regresar |

6.2 **OTRO PAGO:** utilizando esta opción la página permitirá modificar el importe a pagar.

| Consultas                    | Operaciones monetaria:                                      | s Administración                               | Web Proveedores            | Servicio al cliente     |                      |                |
|------------------------------|-------------------------------------------------------------|------------------------------------------------|----------------------------|-------------------------|----------------------|----------------|
| Operacione                   | s monetarias / Pagos varios                                 | / Pago de servicios                            |                            |                         |                      |                |
| Pago de                      | e servicios                                                 |                                                |                            |                         | (a)                  | primir 🖗 Ayuda |
| os datos man                 | cados con * son considerados                                | como obligatorios.                             |                            |                         |                      |                |
| ŝi desea real<br>Empresa pro | izar un pago realizado anter<br>veedora, Servicio e ingrese | iormente seleccione Pag<br>su número a buscar. | os frecuentes. Si desea re | alizar un nuevo pago se | leccione Clasificaci | ión de pagos,  |
| 1. consult                   | 2. verificación de date                                     | os 3. autorización de                          | firma 4. envío al BC       | P 5. confirmación       |                      |                |
|                              |                                                             |                                                |                            |                         |                      | Paso 2 de 2    |
| Pago de G                    | TROS : HAPAG-LLOYDI                                         | PERU SAC                                       |                            |                         |                      |                |
| Ingreso d                    | e datos:                                                    |                                                |                            |                         |                      |                |
| FLETES H                     | APAG LLOYD AG                                               |                                                |                            |                         |                      |                |
| CODIGO E                     | IL - RUC                                                    |                                                |                            |                         |                      |                |
| BSC19128                     | 3NTY4 *                                                     |                                                |                            |                         |                      |                |
|                              |                                                             |                                                |                            |                         |                      | Buscar         |
| Titular:                     | REPRESENTACIO                                               | NES Y DISTRIBUCIO                              |                            |                         | 201                  |                |
| Vencimiente                  | o Nº Doc Pago                                               | Pago                                           | Importe                    |                         |                      |                |
| 20/01                        | /2020 BSC1912BNTY4                                          | Otro pag                                       | o 🔻 US\$                   |                         | 1.5                  |                |
|                              |                                                             |                                                |                            |                         |                      |                |

- 7. Por último, se generará el documento emitido por el Banco en PDF con el resumen de la transacción.
  - En caso de **EXPORTACIONES** debe ser enviado a la casilla del clúster correspondiente para la liberación de BL

\*Para atención virtual en Tramarsa: Enviar mensaje a CounterCLXExpo@tramarsa.com.pe

- En caso de **IMPORTACIONES** acercarse al counter de Tramarsa con el documento impreso para su debida atención.

\*Para atención virtual en Tramarsa: Enviar mensaje a CounterCLXImpo@tramarsa.com.pe

|                     | arificación de datos 3. autorización de firma 4. envío al BCP 5. confirmación |
|---------------------|-------------------------------------------------------------------------------|
| Jatos de la cuenta  | de cargo                                                                      |
| Suenta:             | 193-1719175-1-13 - US\$ - HAPAG LLOYD PERU SAC 🔻                              |
| lombre:             |                                                                               |
|                     |                                                                               |
|                     |                                                                               |
|                     |                                                                               |
| Datos del pago      |                                                                               |
|                     |                                                                               |
| Clasificación de pa | jo: OTROS                                                                     |
| Empresa proveedo    | a: HAPAG-LLOYD PERU SAC Servicio: FLETES HAPAG LLOYD AG                       |
| CODIGO BL - RUC:    | BSC1912BNTY4 REPRESENTACIONES Y                                               |
| Titular:            | DISTRIBUCIO                                                                   |
| Vencimiento         | Nº Doc Pago Tipo pago Importe Cargo Fijo Mora Comision                        |
| 20/01/2020          | BSC1912BNTY4 Pago total US\$ 75.00 US\$ 0.00 US\$ 0.00 US\$ 0.00              |
|                     | Total US\$ 75.00                                                              |

Estimado cliente, si el pago lo ha realizado por la plataforma de pago de servicios, y todos los datos son correctos (Concepto: BL master omitiendo las iniciales HLCU y el monto a pagar correcto), no es necesario que espere nuestra confirmación. Aun así, agradeceremos siga enviando los sustentos de pago a <u>cobranzasperu@hlag.com</u>

De tener alguna duda, favor contactarse a nuestro correo grupal <u>cobranzasperu@hlag.com</u>, así como a nuestra central telefónica **700 7990 opción 6**.